## **Nutrition & Food Service Setup Checklist**

| ACTIVITY                                                                           | STATUS | RESPONSIBLE | COMMENTS                          |
|------------------------------------------------------------------------------------|--------|-------------|-----------------------------------|
|                                                                                    |        |             |                                   |
| 1. CLINICAL MANAGEMENT/DIET ORDER                                                  |        |             | See pages 215-229 in the          |
| MANAGEMENT                                                                         |        |             | N&FS <sup>1</sup> Manager/ADPAC   |
|                                                                                    |        |             | Guide V5.5 (Revised September     |
|                                                                                    |        |             | 2007)                             |
| A. DIETS $(#111)$ – Enter all diets to be use by facility                          |        |             | Will create orderable items for   |
| Enter/Edit Diets OPIION                                                            |        |             | CPRS. If file is imported you     |
|                                                                                    |        |             | need to delete then update or     |
|                                                                                    |        |             | add an ALTERNATE NAME in          |
|                                                                                    |        |             | order for an orderable item to    |
| D. TUDEEEEDING (#119.2) Enton all Typefooding                                      |        |             | Will create orderable items for   |
| b. TUBEFEEDING (#118.2) – Enter all Tubeleeding<br>products to be used by facility |        |             | CDPS                              |
| Enter/Edit Tubefeeding Products                                                    |        |             | If files are imported you need to |
|                                                                                    |        |             | add or edit the synonym           |
| C. ISOLATION/PRECAUTION TYPES (#119.4) –                                           |        |             |                                   |
| Enter all precaution types to be used by facility                                  |        |             |                                   |
| 2. CLINICAL MANAGEMENT/NUTRITION                                                   |        |             | See pages 197-214 in N&FS         |
| MANAGEMENT                                                                         |        |             | ADPAC Guide v5.5                  |
| A. NUTRITION CLASSIFICATIONS (#115.3) – Enter                                      |        |             |                                   |
| all Nutrition Classifications/diagnoses to be used by                              |        |             |                                   |
| facility.                                                                          |        |             |                                   |
| B. DIETETIC NUTRITION PLANS (#115.5) – Enter                                       |        |             |                                   |
| all Nutrition Plans to be used by facility on Nutrition                            |        |             |                                   |
| Screening & Assessments.                                                           |        |             |                                   |
| C. ENCOUNTER TYPES (#115.6) – Enter all                                            |        |             | N&FS interfaces with Event        |

<sup>&</sup>lt;sup>1</sup> Nutritional and Food Service

| ACTIVITY                                                                                                    | STATUS | RESPONSIBLE | COMMENTS                                                                                                    |
|----------------------------------------------------------------------------------------------------|--------|-------------|----------------------------------------------------------------------------------------------------|
|                                                                                                    |        |             |                                                                                                    |
| Encounter Types to be used by facility. Each type<br>must fit into one of the following categories:<br>Screening<br>Assessment<br>Patient Education<br>Community<br>Nutrition & Food Service Intervention<br>Food Service Operations<br>Administrative Duties                                                                                                    |        |             | Capture GUI (DSS point of<br>contact); suggest coordinating<br>w/EC site contact to capture<br>N&FS workload via DSS. |
| <ul> <li>D. CLINICAL SITE PARAMETERS (#119.9)</li> <li>Assessment Default Units</li> <li>Optional Screening Line</li> <li>Print Profile after Screening?</li> <li># of Days to Obtain Lab Data</li> <li>Select Lab Test – this can't be done until after the</li> <li>Laboratory ADPAC enters all of the lab tests to be</li> <li>use by facility into file #60; specimen types (serum,</li> <li>urine, plasma) are important.</li> <li>Select Drug Classifications – this might need to be</li> <li>coordinated w/site Pharmacy ADPAC</li> </ul> |        |             | See pages 210-214 in N&FS<br>ADPAC Guide v5.5                                                                         |
| 3. CLINICAL MANAGEMENT/SUPPLEMENTAL<br>FEEDING MANAGEMENT – Enter all Supplemental<br>Feedings to be used by facility; once the individual items<br>are entered into file #118, then the Supplemental Feeding<br>Menus can be created/entered into file #118.1.                                                                                                    |        |             | See pages 257-267 in N&FS<br>ADPAC Guide v5.5                                                                         |
| <ul> <li>4. CLINICAL MANAGEMENT/STANDING ORDERS<br/>(#118.3) – Enter all Standing Orders to be used by facility</li> <li>5. CLINICAL MANAGEMENT/FOOD<br/>PREFERENCES (#115.2) – Enter all Food Preference</li> </ul>                                                                                                    |        |             | See pages 22-27 in N&FS<br>ADPAC Guide v5.5<br>See pages 9-21 in N&FS<br>ADPAC Guide v5.5                             |
| to be used by facility                                                                                                    |        |             |                                                                                                    |

| ACTIVITY                                                                                                    | STATUS | RESPONSIBLE | COMMENTS                                      |
|----------------------------------------------------------------------------------------------------|--------|-------------|-----------------------------------------------|
|                                                                                                    |        |             |                                               |
| A. DISLIKE Food Preferences interact with patient<br>TRAY TICKET functionality by deleting<br>EXCLUDED RECIPES from printing on a patient's                           |        |             |                                               |
| B. ALLERGY-TYPE FOOD PREFERENCES will<br>interface with the ADVERSE REACTION<br>TRACKING package; options are available to map<br>FOOD PREFERENCES to FOOD-TYPE GMR   |        |             |                                               |
| ALLERGIES entries from file #120.82.                                                                                                    |        |             |                                               |
| 6. DIETETICS ADMINISTRATION/PRODUCTION<br>MANAGEMENT                                                                                                    |        |             | See pages 85-107 in N&FS<br>ADPAC Guide v5.5  |
| A. ENTER PRODUCTION DIETS (#116.2) – Enter all<br>Production Diets to be used by facility.                                                                            |        |             |                                               |
| <ul> <li>B. ENTER PRODUCTION DIET PERCENTAGES –<br/>Used for forecasting meal production figures by<br/>Service Point</li> </ul>                                      |        |             |                                               |
| C. OTHER MEALS – Used for other meals (for<br>outpatients, residents, guests, volunteers, etc.) that<br>would not be included in the inpatient forecast or<br>census. |        |             |                                               |
| 7. DIETETIC FACILITIES                                                                                                    |        |             | See pages 269-298 in N&FS<br>ADPAC Guide v5.5 |
| A. ENTER COMMUNICATION OFFICES (#119.73) –<br>Enter all the Communication offices that will be<br>processing diet order data at the facility                          |        |             |                                               |
| B. ENTER PRODUCTION FACILITIES (#119.71) –<br>Enter all the locations where food is produced at the<br>facility                                                       |        |             |                                               |
| C. ENTER SERVICE POINTS (#119.72) – Enter all the locations where food is served at the facility                                                                      |        |             |                                               |

| ACTIVITY                                           | STATUS | RESPONSIBLE | COMMENTS                  |
|----------------------------------------------------|--------|-------------|---------------------------|
|                                                    |        |             |                           |
| D. ENTER SUPPLEMENTAL FEEDING SITES                |        |             |                           |
| (#119.74) – Enter all the locations where          |        |             |                           |
| Supplemental Feedings are assembled/delivered.     |        |             |                           |
| E. ENTER NUTRITION LOCATIONS (#119.72) -           |        |             | See pages 290-297 in N&FS |
| Enter all inpatient and outpatient locations where |        |             | ADPAC Guide v5.5          |
| patients are located and where meals are served.   |        |             |                           |
| Inpatient ward locations are mapped to             |        |             |                           |
| ASSOCIATED MAS WARDs; Outpatient locations         |        |             |                           |
| are mapped to ASSOCIATED HOSPITAL                  |        |             |                           |
| LOCATIONS.                                         |        |             |                           |
| 1) CLINICIAN(s) – Enter staff who cover this       |        |             |                           |
| location                                           |        |             |                           |
| 2) TRAY or CAFETERIA service point designation     |        |             |                           |
| 3) DINING ROOM service                             |        |             |                           |
| 4) COMMUNICATION OFFICE associated with            |        |             |                           |
| this location                                      |        |             |                           |
| 5) SUPPLEMENTAL FEEDING SITE associated            |        |             |                           |
| with this location                                 |        |             |                           |
| 6) BULK NOURISHMENTS to be sent to location        |        |             |                           |
| 7) # DAYS TO REVIEW patient specific data          |        |             |                           |
| 8) ALERT designations for this location            |        |             |                           |
| F. SITE PARAMETERS (#119.9) – Enter additional     |        |             |                           |
| parameters for:                                    |        |             |                           |
| 1) LABEL PRINTERS/SIZE OF LABELS                   |        |             |                           |
| 2) MULTIDIVISIONAL SITE                            |        |             |                           |
| 3) OUTPATIENT MEALS DIETS 1-15– Designate          |        |             |                           |
| those diets from file #111 that can be served to   |        |             |                           |
| outpatients.                                       |        |             |                           |
| 4) OUTPATIENT MEALS AUTHORIZERS 1-15               |        |             |                           |
| Designate users who can authorize SPECIAL          |        |             |                           |

| ACTIVITY                                                                                             | STATUS | RESPONSIBLE | COMMENTS                                      |
|----------------------------------------------------------------------------------------------------|--------|-------------|-----------------------------------------------|
|                                                                                                    |        |             |                                               |
| MEALS                                                                                                |        |             |                                               |
| 5) OUTPATIENT MEALS TYPES/CHARGES                                                                    |        |             |                                               |
| 6) GUEST MEAL CLASS & COSTS – Designate                                                              |        |             |                                               |
| which type of guest meals are served at the facility                                                 |        |             |                                               |
| (EMPLOYEE, PAID, OOD, VOLUNTEER,                                                                     |        |             |                                               |
| GRATUITOUS)                                                                                          |        |             |                                               |
| 7) TRAY TICKETS ON?                                                                                  |        |             |                                               |
| 8) HEADING AT BOTTOM OF TICKET?                                                                      |        |             |                                               |
| 8. OUTPATIENT MEALS MANAGEMENT                                                                       |        |             | See pages 299-306 in N&FS<br>ADPAC Guide v5.5 |
| A. OUTPATIENT MEALS DIETS 1-15                                                                       |        |             |                                               |
| B. AUTHORIZER 1-15                                                                                   |        |             |                                               |
| 9. FOOD PRODUCTION                                                                                   |        |             |                                               |
| MANAGEMENT/INGREDIENT MANAGEMENT                                                                     |        |             |                                               |
| A. INGREDIENT MANAGEMENT (#113) – Add any                                                            |        |             | See pages 30-37 in N&FS                       |
| additional ingredients needed by the facility.                                                       |        |             | ADPAC Guide v5.5                              |
|                                                                                                    |        |             | If file imported need delete the              |
|                                                                                                    |        |             | Item Master pointers field #31.               |
|                                                                                                    |        |             | File 441 is not imported                      |
| B. STORAGE LOCATIONS (#113.1) – Enter all N&FS                                                       |        |             | If file is imported need to                   |
| storage locations.                                                                                   |        |             | rename the storage locations to               |
|                                                                                                    |        |             | your locations                                |
| C. UNITS $(\#119.1)$ – Enter any additional units needed                                             |        |             |                                               |
| D VENDODS (#112.2) Enter all NR ES and have this                                                     |        |             |                                               |
| D. VENDOKS (#113.2) – Enter all IN&FS Vendors; this<br>does not interface w/IECAD wonder information |        |             |                                               |
| E CURDENT INDOREDIENT OOH                                                                            |        |             |                                               |
|                                                                                                    |        |             | Soo pages 122 152 in N&ES                     |
| 10. FOOD FRODUCTION MAINAGEMIEN I/RECIPE<br>MANACEMENT                                               |        |             | ADPAC Guide v5 5                              |
| A RECIPE CATEGORIES (#114.1) – Enter all recipe                                                      |        |             |                                               |

| ACTIVITY                                                 | STATUS | RESPONSIBLE | COMMENTS                |
|----------------------------------------------------------|--------|-------------|-------------------------|
|                                                          |        |             |                         |
| categories used (e.g. appetizer, soup, entrée,           |        |             |                         |
| vegetable, etc.)                                         |        |             |                         |
| B. EQUIPMENT (#114.4) – Enter all the N&FS               |        |             |                         |
| equipment used by facility (e.g. ovens, mixers, etc.)    |        |             |                         |
| C. PREPARATION AREAS (#114.2) – Enter all the            |        |             |                         |
| N&FS preparation areas (e.g. kitchen, salad, desserts,   |        |             |                         |
| etc.)                                                    |        |             |                         |
| D. RECIPES (#114) – Enter any additional recipes         |        |             |                         |
| needed at facility (file comes populated with about      |        |             |                         |
| 500 VA Standardized Recipes).                            |        |             |                         |
| E. SERVING UTENSILS (#114.3) – Enter all serving         |        |             |                         |
| utensils used by N&FS staff (e.g. ladles, spoons, etc.)  |        |             |                         |
| 11. FOOD PRODUCTION/MENU CYCLE                           |        |             | See pages 59-84 in N&FS |
| MANAGEMENT                                               |        |             | ADPAC Guide v5.5        |
| A. MEALS (#116.1) – After recipes are entered, build     |        |             |                         |
| meals using all the recipes for that particular day/meal |        |             |                         |
| B. SERVICE POINTS – designate service point              |        |             |                         |
| locations that will serve each recipe item in the meal   |        |             |                         |
| C. POPULARITY % - for each SP, designate how             |        |             |                         |
| popular you estimate the recipe item to be               |        |             |                         |
| D. PRODUCTION DIETS – designate the 2-letter codes       |        |             |                         |
| that reflect the production diets that can b served each |        |             |                         |
| recipe item in the meal                                  |        |             |                         |
| E. HOLIDAY MEALS (#116.3) – Enter all Holiday            |        |             |                         |
| meals or special occasion meals that will be served at   |        |             |                         |
| facility.                                                |        |             |                         |
| F. MENU CYCLE (#116) – After all meals are entered       |        |             |                         |
| and recipes designated by production diet, the menu      |        |             |                         |
| cycle(s) can then be built.                              |        |             |                         |
| 1) NAME – designate a descriptive menu cycle name        |        |             |                         |

| ACTIVITY                                                                                                    | STATUS | RESPONSIBLE | COMMENTS                                      |
|----------------------------------------------------------------------------------------------------|--------|-------------|-----------------------------------------------|
|                                                                                                    |        |             |                                               |
| <ol> <li># DAYS IN CYCLE – enter the number of days<br/>in the menu cycle</li> <li>EFFECTIVE DATE – enter the effective date for<br/>this menu cycle</li> <li>DAY – enter the day # for each day in the menu<br/>cycle</li> <li>MEALS – within each DAY, designate meals for<br/>BREAKFAST MEAL, NOON MEAL,<br/>EVENING MEAL</li> </ol>                                                                                                    |        |             |                                               |
| 12. TRAY TICKET/DIET CARD MANAGEMENT                                                                                                    |        |             | See pages 108-110 in N&FS<br>ADPAC Guide v5.5 |
| <ul> <li>A. DIET PATTERNS (#111.1) – Enter diet patterns to be used by facility</li> <li>1) DIETS 1-5 – Select up to 5 diets (from #111) to make the diet pattern</li> <li>2) PRODUCTION DIET – Select the production diet (from #116.2) associated with the diet pattern</li> <li>3) MEAL MODIFICATIONS – Select recipe categories (#114.1) and the category quantity for the pattern</li> <li>4) STANDING ORDERS – Select standing orders (from #118.3) that are part of the pattern</li> <li>5) SUPPLEMENTAL FEEDING MENU – Select the associated SF menu (from #118.1) associated with the pattern</li> <li>6) DIET RESTRICTIONS – Select DISLIKE food preferences (from #115.2) and the meal for each restriction</li> </ul> |        |             |                                               |
| 13. MENU OPTIONS AND SECURITY KEYS                                                                                                    |        |             |                                               |
| A. MENU ASSIGNMENTS – the main menu for the                                                                                                    |        |             |                                               |

| ACTIVITY                                                | STATUS | RESPONSIBLE | COMMENTS |
|---------------------------------------------------------|--------|-------------|----------|
|                                                         |        |             |          |
| N&FS application is FHMGR and any submenu on            |        |             |          |
| this menu can be used to assign to appropriate staff    |        |             |          |
| based on their job functions.                           |        |             |          |
| 14. SECURITY KEYS – There are 2 keys in the N&FS        |        |             |          |
| package                                                 |        |             |          |
| A. FHMGR – this key should be given to only a limited   |        |             |          |
| number of N&FS staff who will have full control of      |        |             |          |
| the set up & editing of N&FS files & parameters         |        |             |          |
| B. FHAUTH – this key is assigned to individuals who     |        |             |          |
| are authorized to approve Special Meals (outpatient     |        |             |          |
| meals).                                                 |        |             |          |
| 15. RELATIONSHIPS WITH OTHER APPLICATIONS               |        |             |          |
| A. PIMS – Patient movements (admission, discharge,      |        |             |          |
| transfers)                                              |        |             |          |
| B. ALLERGY TRACKING SYSTEM – Direct interface           |        |             |          |
| with the Allergy Tracking System related to FOOD        |        |             |          |
| allergies and FOOD PREFERENCES                          |        |             |          |
| C. CPRS – Diet/TF/NPO ordering (CHECK W/CAC             |        |             |          |
| regarding FH* related ordering menus and quick          |        |             |          |
| orders)                                                 |        |             |          |
| D. LABORATORY – Designate appropriate N&FS              |        |             |          |
| related lab tests to monitor patient nutritional status |        |             |          |
| E. PHARMACY – Designate VA DRUG CLASSES                 |        |             |          |
| that are appropriate for NUTRITION                      |        |             |          |
| SCREENING/ASSESSMENT functions.                         |        |             |          |
| F. TIU – Completed INPATIENT Nutrition                  |        |             |          |
| Assessments create TIU notes available on the           |        |             |          |
| CPRS/NOTES tab (use to be only available on the         |        |             |          |
| REPORTS tab); users are prompted to select a TIU        |        |             |          |
| "NUTRITION" named title to associate with the           |        |             |          |

| ACTIVITY              | STATUS | RESPONSIBLE | COMMENTS |
|-----------------------|--------|-------------|----------|
|                       |        |             |          |
| nutrition assessment. |        |             |          |